## How to Add a Statement Footer Message

This screen has been obsolete since version 15.3.

- 1. On the **Sales folder**, click the **Statement Footer Messages menu**. If there is no existing record yet, this will open a new Statement Footer Message screen. The **Statement Footer search grid** will be docked at the center panel.
- 2. On the search grid, click the New toolbar button.

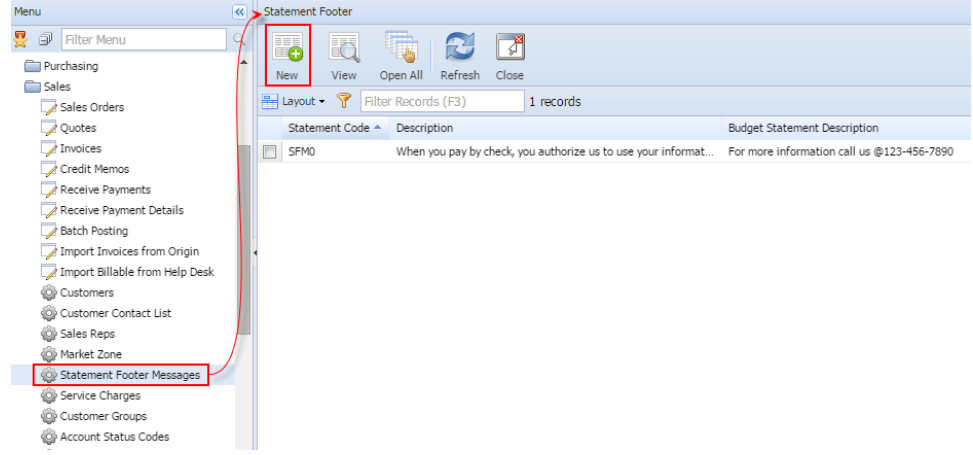

3. Enter the Statement Code for the new record. Note that this code is required.

| 4. | Enter | other | needed | details. | Refe | er to | Statement | Footer | Mes | ssage | for t | he f | ield | desc | riptior | ۱. |
|----|-------|-------|--------|----------|------|-------|-----------|--------|-----|-------|-------|------|------|------|---------|----|
|----|-------|-------|--------|----------|------|-------|-----------|--------|-----|-------|-------|------|------|------|---------|----|

| 🔄 Statement Footer Message - SFM1 🛛 🕿 🗙       |                                                                                                    |             |                    |    |  |  |  |  |
|-----------------------------------------------|----------------------------------------------------------------------------------------------------|-------------|--------------------|----|--|--|--|--|
| New Save Search                               | Delete Undo Clo                                                                                                    | Se .        |                    |    |  |  |  |  |
| Statement Code:                               | SFM1                                                                                                    | Reset Disco | unt on Statements: |    |  |  |  |  |
| Discount Date:                                | 06/10/2014                                                                                                    | Percent:    | 2.                 | 50 |  |  |  |  |
| Service Charge Date:                          | 06/16/2014                                                                                                    | Period:     | Monthly            | ~  |  |  |  |  |
| Comments:                                     | Payments are due by the 15th                                                                                                    |             |                    |    |  |  |  |  |
| Description:                                  |                                                                                                    |             |                    |    |  |  |  |  |
| Tahoma 🗨                                      | B Z U A A                                                                                                    | 🛓 👻 🔳       | ≣ ≡ (@) (= := (    | 2  |  |  |  |  |
|                                               |                                                                                                    |             |                    |    |  |  |  |  |
| Tahoma                                        | Tahoma $\mathbf{B} \subset \mathbf{II} \land \mathbf{A} \Rightarrow \mathbf{A} \Rightarrow \mathbf{E} \equiv \mathbf{E} \Leftrightarrow \mathbf{E} = \mathbf{E}$ |             |                    |    |  |  |  |  |
| This is a sample Budget Statement Description |                                                                                                    |             |                    |    |  |  |  |  |
| 😮 😟 🏆 Edited                                  | M                                                                                                    | I Page 1    | of 1 🗼 🕨           | 2  |  |  |  |  |

5. Click Save button.

- On the Menu, double click the Statement Footer Message menu. If there is no existing record, this will open a new Statement Footer Message screen. If there is an existing record, this will open the Search Statement Footer screen. If the search screen is displayed, proceed to step 2. Otherwise, proceed to step 3.
- On the search screen, click the **New** toolbar button.
  - Search Statement Footer
- 3. Enter the Statement Code for the new record. Note that this code is required.

| 🔄 Statement Footer Message - SFM1 🔹 🗙         |                              |                              |  |  |  |  |  |  |
|-----------------------------------------------|------------------------------|------------------------------|--|--|--|--|--|--|
| New Save Search                               | Delete Undo Close            |                              |  |  |  |  |  |  |
| Statement Code:                               | SFM1 Rese                    | et Discount on Statements: 📃 |  |  |  |  |  |  |
| Discount Date:                                | 06/10/2014 🔤 Perc            | ent: 2.50                    |  |  |  |  |  |  |
| Service Charge Date:                          | 06/16/2014 🔄 Perio           | od: Monthly 💙                |  |  |  |  |  |  |
| Comments:                                     | Payments are due by the 15th |                              |  |  |  |  |  |  |
| Description:                                  |                              |                              |  |  |  |  |  |  |
| Tahoma 🗨                                      | B Z U A A 🛓 🎍                | 2 🗐 몸 몸 🔞 높 돈 😰 🛛            |  |  |  |  |  |  |
|                                               |                              |                              |  |  |  |  |  |  |
| Budget Statement Des                          | scription:                   |                              |  |  |  |  |  |  |
| Tahoma 💌                                      | B I U A A A                  | <                            |  |  |  |  |  |  |
| This is a sample Budget Statement Description |                              |                              |  |  |  |  |  |  |
| 🕜 🤨 🏆 Edited                                  | III II Pa                    | age 1 of 1 🕨 🕅 🧞             |  |  |  |  |  |  |

5. Click Save button.